# 2. 전산시스템 이용방법

# 2.1. 지원신청 (민원인)

자동차 배출가스 등급제 홈페이지 회원가입 후 신청합니다.

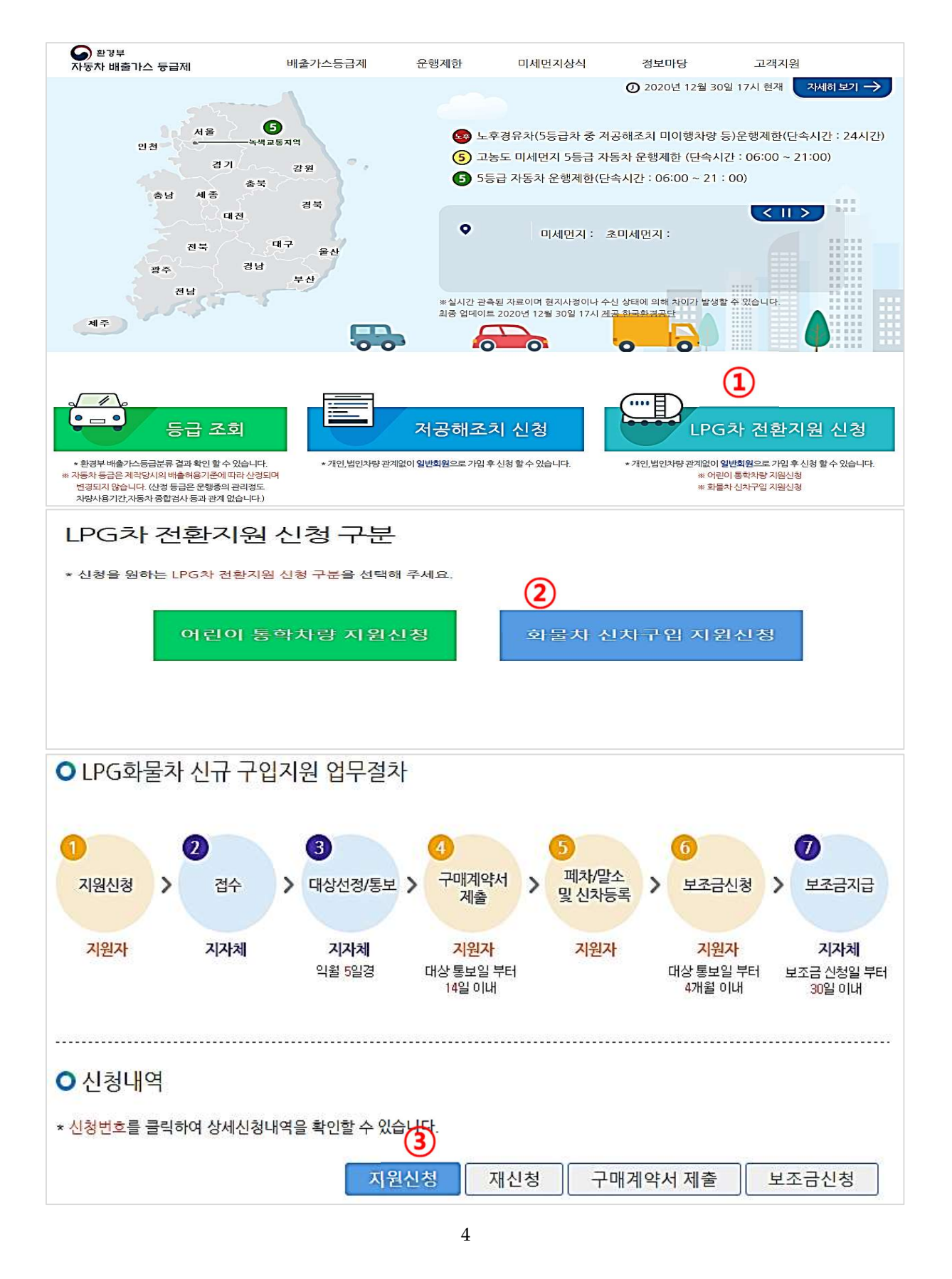

|                         |                        | 주민등록번호      | * 700223 - 1696315 |
|-------------------------|------------------------|-------------|--------------------|
| 성명                      | * 홍길동                  | 법인번호        | .*                 |
|                         |                        | 사업자번호       | *                  |
| 주소                      | * 주소찾기 서울특별시 금천구 기     | 가산디지털1로 128 | 705호               |
|                         | *(휴대폰) 010 🖌 - 2435    | 6879        |                    |
| 연락처                     | *(전화) 02 🗸 - 830 -     | 0055        |                    |
|                         | (이메일) hongkildong @    | naver.com   | naver.com 🗸        |
| ▶ 자동차 🔉                 | 차람 차량의 자동차 정보를 입력하십시오. |             |                    |
| 차명                      | * 투싼                   | 연료          | 경유                 |
| 자동 <mark>차 등록</mark> 번호 | * 18저0698              | 제작연도        | * 2016             |
| 차종(정원)                  | * 5                    |             | 4                  |
| 우선지원다                   | 상 >조기폐차 지원대상여부를 입력하십시오 | 2           |                    |
|                         |                        |             |                    |

① 홈페이지 로그인 후 메인페이지에서 LPG 차 전환지원 신청 버튼을 클릭합니다.

③ 신청내역 화면에서 지원신청 버튼을 클릭하면 아래의 지원신청 화면이 보입니다.

② 화물차 신차구입 지원신청 버튼을 클릭합니다.

지원신청

⑧ ○ 첨부서류

지원신청서류

[LPG화물차 신차구입지원 사업관리 사용자매뉴얼]

④ 신청자 개인정보를 기입합니다. 기본적으로 로그인 사용자 정보가 복사되어 보 여집니다. 신청자가 개인이 아닌 법인이나 사업자인 경우 해당 구분을 바꾼 후 관련 정보를 기입합니다.

※ 첨부서류는 압축파일(\*.zip)로 등록이 가능합니다.

(9)

지원신청

>여러 개의 파일은 하나의 zip파일로 묶어서 업로드하여 주십시오.

취소

\* 파일 선택 lpg전환지원신청.zip

⑤ 폐차할 경유 차량의 차량정보를 적습니다.

- ⑥ 폐차할 차량이 5 등급 경유차 조기폐차 대상에 해당하는지 기입합니다. 조기폐차 대상인 경우에는 우선적으로 지원됩니다.
- ⑦ 신청지자체를 폐차할 차량의 소재지 주소지로 기입합니다.
- ⑧ 신청시 첨부되어야 하는 서류를 파일로 선택합니다. 파일을 zip 파일로 묶어서 첨부하여야 합니다. ② 버튼을 클릭하면 첨부해야 할 서류 리스트를 확인할 수 있습니다.
- ⑨ 지원신청 버튼을 클릭하여 지원신청을 마칩니다.
- ① 신청내역에서 신청한 건이 리스트로 보입니다. 신청번호를 클릭하면 지원신청정 보를 확인할 수 있습니다.

○ LPG화물차 신규 구입지원 업무절차

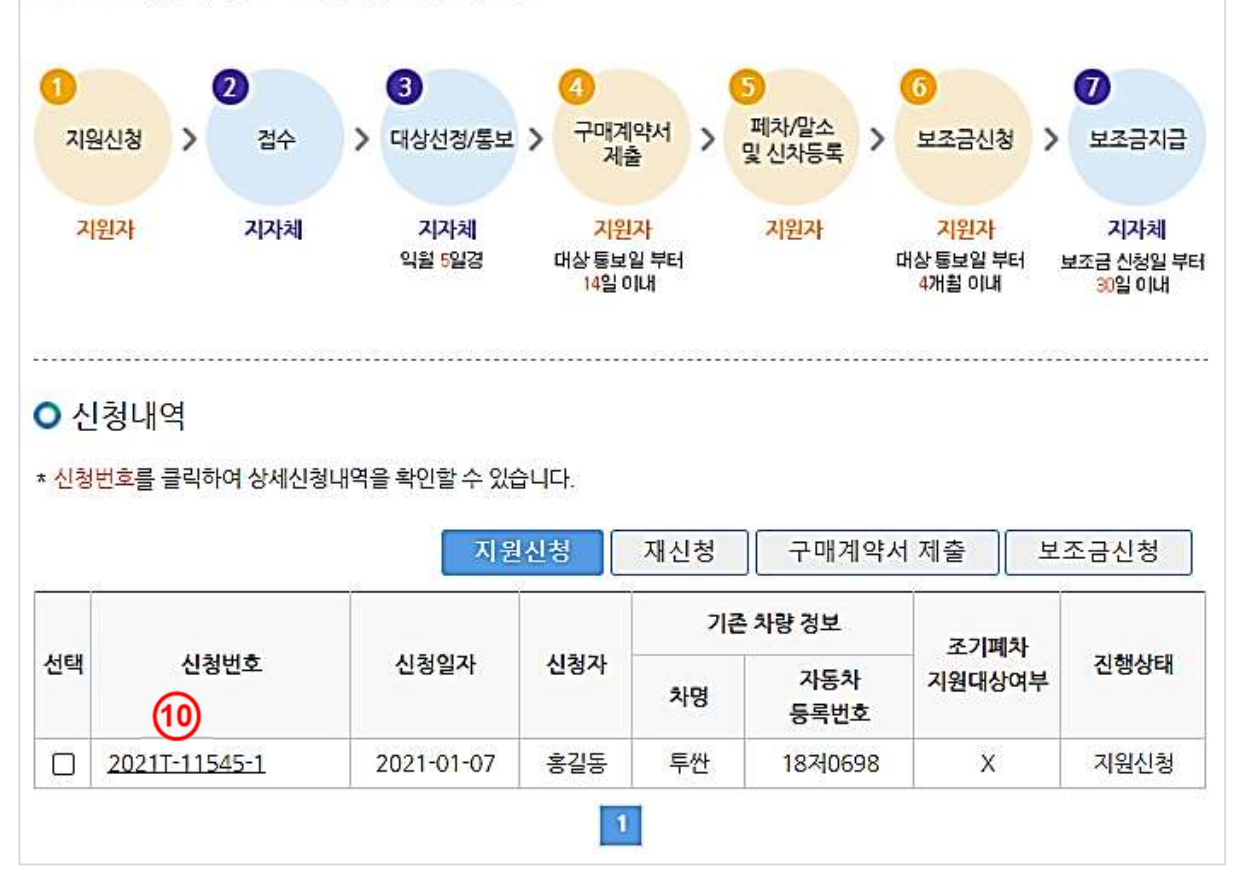

# 지원신청 상세정보(2021T-11545-1)

# ○ 신청자

|                       |                         | 주민등록번호 | 700223 | - 1696315 |
|-----------------------|-------------------------|--------|--------|-----------|
| 성명<br>(법인/사업자영)<br>홍경 | 홍길동                     | 법인번호   |        | -         |
|                       |                         | 사업자번호  | -      | -         |
| 주소                    | 서울특별시 금천구 가산디지털1로 128   | 7053   | Ē      |           |
|                       | (휴대폰) 010 - 2435 - (    | 6879   |        |           |
| 연락처                   | (전화) 02 - 830 - 00      | 55     |        |           |
|                       | (이메일) hongkildong @ nav | er.com |        |           |

#### ○ 자동차

| 차명       | 투싼      | 연료   | 경유   |
|----------|---------|------|------|
| 자동차 등록번호 | 18저0698 | 등록연도 | 2016 |
| 차종(정원)   | 5       |      |      |

# ○ 우선지원대상

| 우선지원대상자<br>여부(0/X) | x | 대상자 종류 | 조기폐차 |  |
|--------------------|---|--------|------|--|
| -11(0//4           |   |        |      |  |

### ○ 신규 구매 LPG차 정보

| 차명       | 연료   |  |
|----------|------|--|
| 자동차 등록번호 | 제작연도 |  |
| 차종(정원)   |      |  |

#### ○ 신청지자체

| 시/도     | 서울특별시      | 시/군/구         | 금천구 |
|---------|------------|---------------|-----|
| 지원신청일자  | 2021-01-07 | 지원접수일자        |     |
| 대상통보일자  |            | 구매계약서<br>제출일자 |     |
| 보조금신청일자 |            | 보조금지급일자       |     |

#### ○ 첨부서류

| 지원신청서류 🕜  | lpg전환지원신청.zip ∅ |
|-----------|-----------------|
| 구매계약서     |                 |
| 보조금신청서류 🕜 |                 |
|           |                 |
|           | <sup>뒤로</sup>   |

7